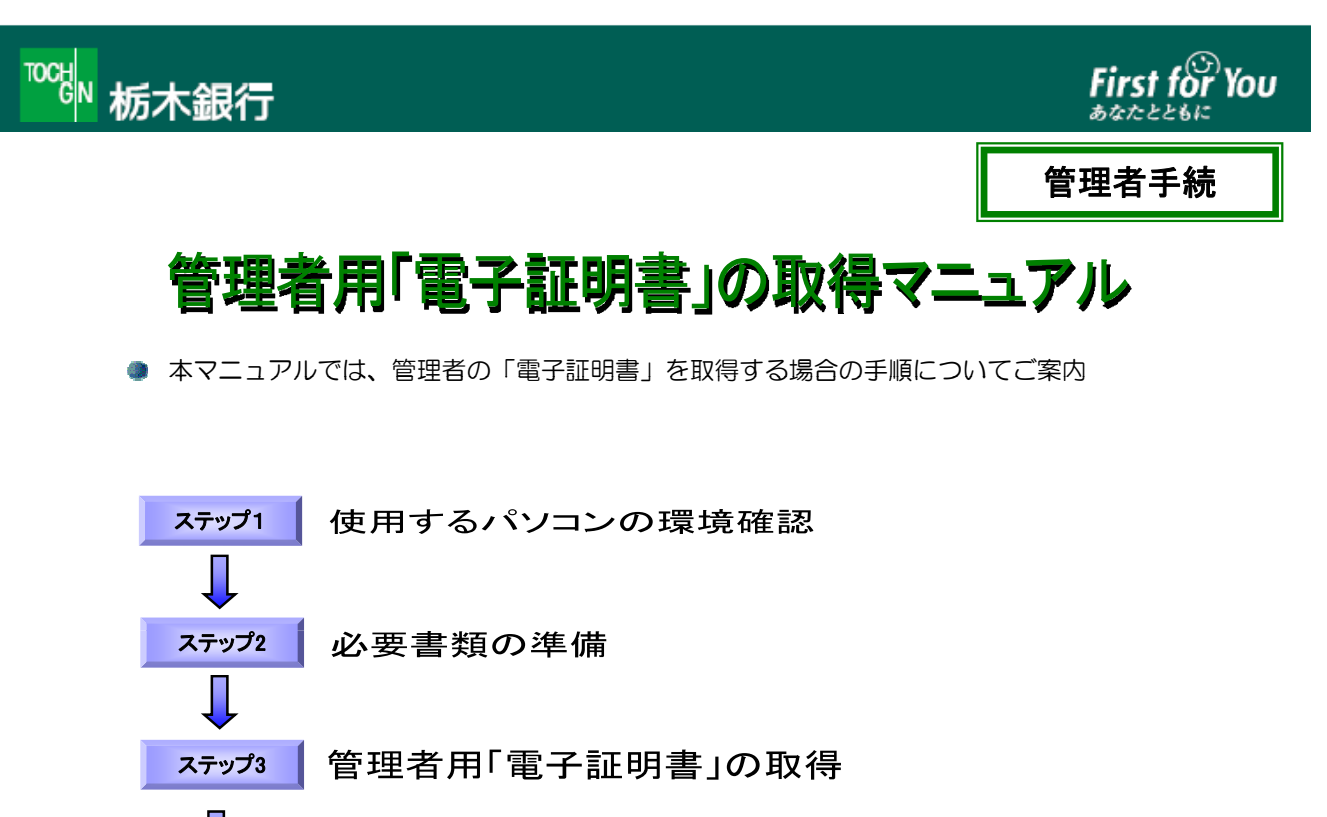

## ステップ4 「電子証明書」による管理者ログオン

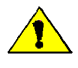

「電子証明書」は当行が推奨する利用環境でご使用ください。なお、OSやブラウザには 制限事項があります。詳しくは、ホームページの利用環境ページおよび「電子証明書」の 取得・インストールマニュアルにてご確認ください。

### ステップ1

#### 使用するパソコンの環境確認

#### 1. 「電子証明書」をダウンロードするパソコンの環境確認

|                        | Windows 8.1 | Windows10 |
|------------------------|-------------|-----------|
| Internet Explorer 11.0 | 0           | 0         |

※64bit版はサポート外です。

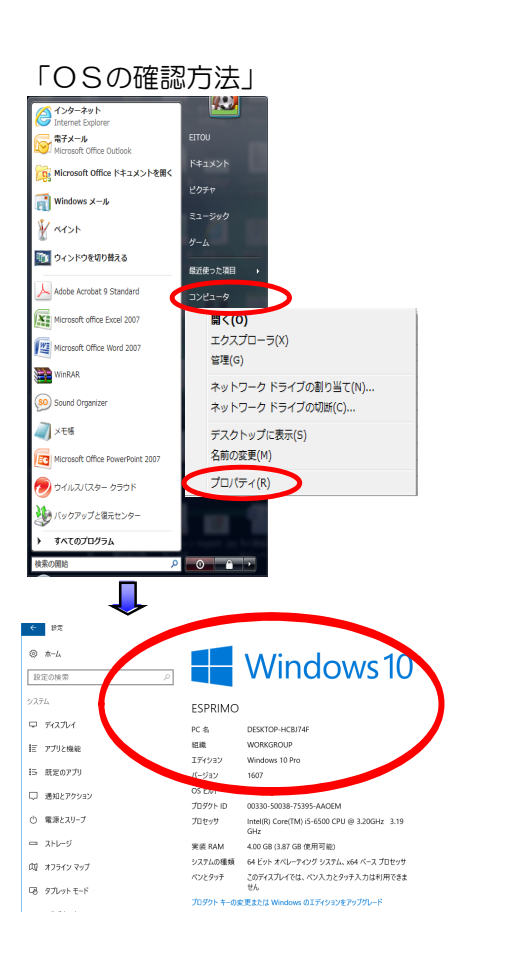

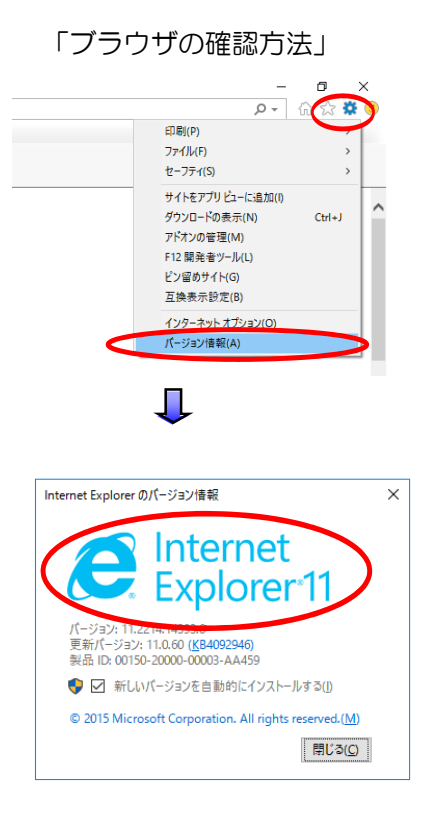

ステップ2 必要書類の準備

| チェック |                                                             |
|------|-------------------------------------------------------------|
|      | 管理者用「電子証明書」の取得マニュアル(本書)<br>【既にとちぎんビジネスダイレクトを利用しているお客さまへの発行】 |
|      | 現在利用中の契約法人ID、契約法人暗証番号、契約法人確認暗証番号                            |
|      | 管理者のEメールアドレス                                                |

= ご用意いただくもの =

# ステップ3 管理者用「電子証明書」の取得

| 1 | アンターネットバンキングご利用のお客さまへの重要なお知らせ      インターネットバンキングご利用のお客さまへの重要なお知らせ      インターネットバンキングご利用のお客さまへの重要なお知らせ      「なりシングロ」      (ご契約いただいたお客さま)      管理者ログオン      利用者ログオン      マキュリティツールは<br>ごちらからインストール(無料) | 管理者ログオン ボタンをクリックします。<br>(管理者用画面に移動します)         |
|---|----------------------------------------------------------------------------------------------------|------------------------------------------------|
| 2 | ご利用ガイド  よくあろご質問  セキュリティについて    「「irst for You<br>からたともは<br>契約法人ログオン  First for You<br>からたともは    契約法人ログオン  タ約法人時証番号を入力し、  ロクキン    契約法人加     契約法人加     契約法人加                                         | 「電子証明書取得はこちら」をクリック<br>します。                     |
| 3 | 【電子証明書を使用したログオンはこちろ      電子証明書取得証言写う      ログオン    クリア      ログオン    クリア      回帰じる      First för You<br>bothelen                                                                                    | 契約法人ⅠDと、契約法人暗証番号を入力<br>し、                      |
|   | 契約法人電子証明書取得    契約法人ID、契約法人曜証番号を入力し、 軟備 を押してください。    契約法人ID    契約法人嗜証番号    ソフトウェアキーボード表示                                                                                                    | ※セキュリティの観点から、暗証番号の入力には<br>ソフトウェアキーボードをお使いください。 |
| 4 |                                                                                                    | 電子証明書取得画面が表示されますので<br>変更をクリックしてください。           |
|   | $\downarrow$                                                                                                    |                                                |

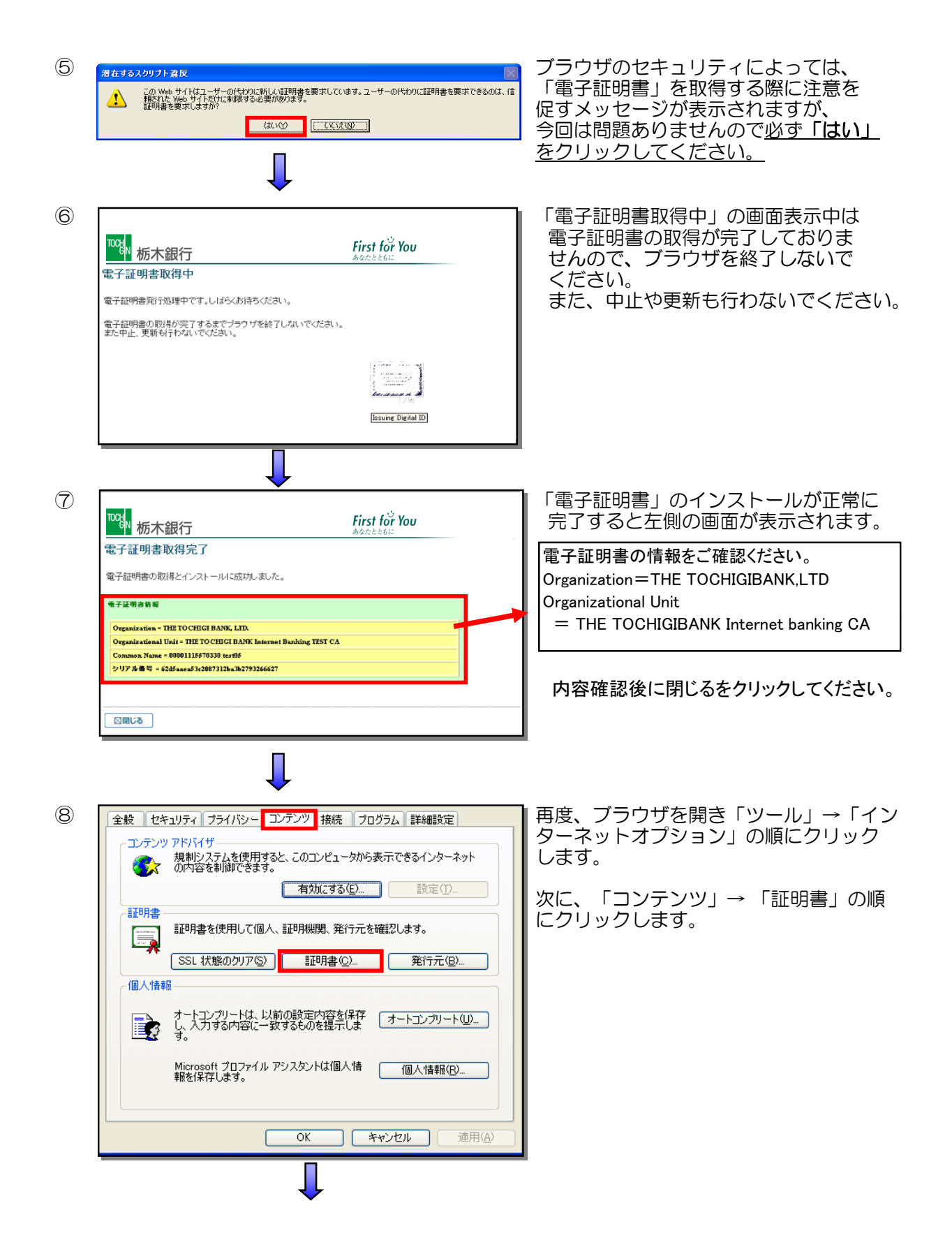

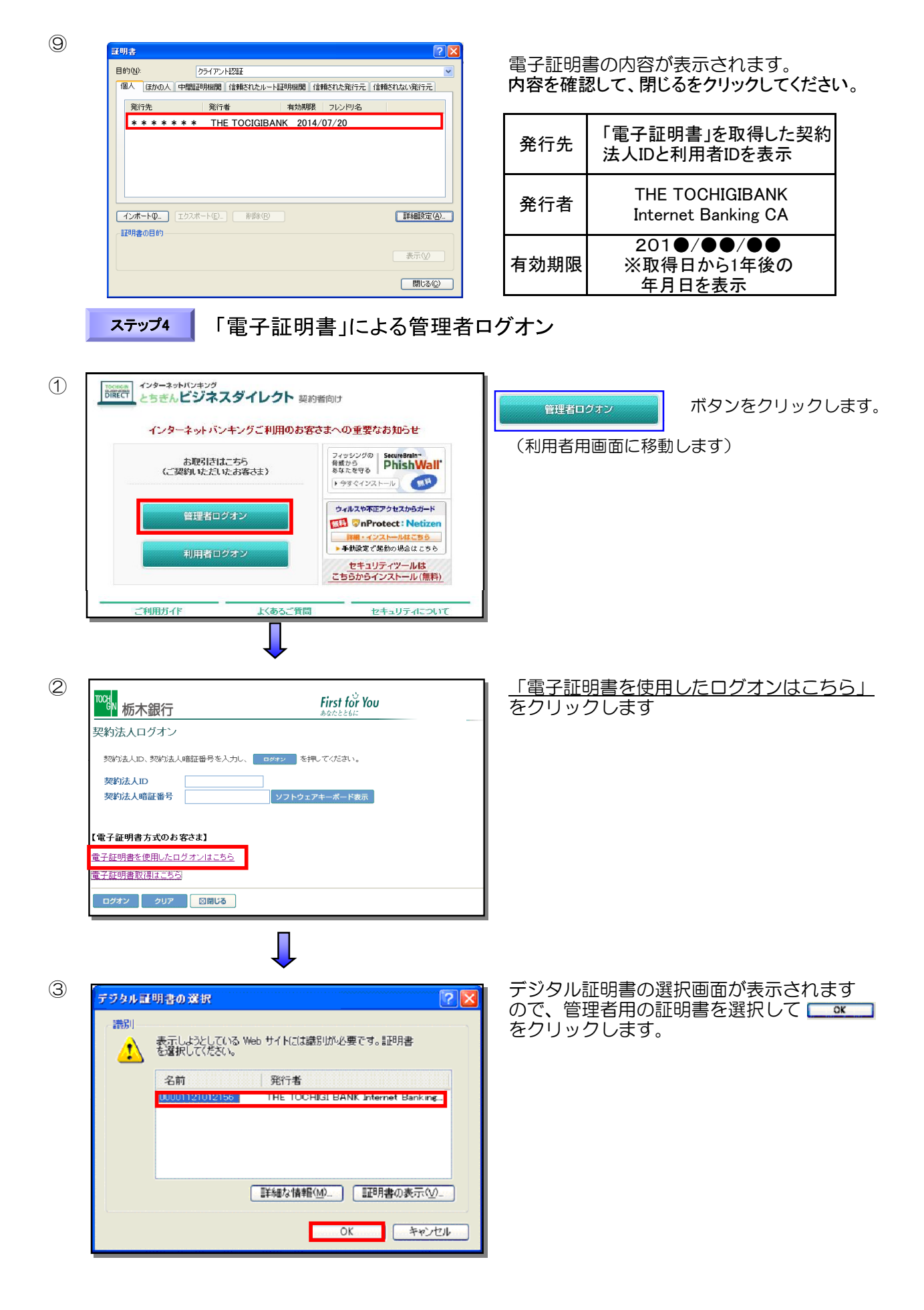

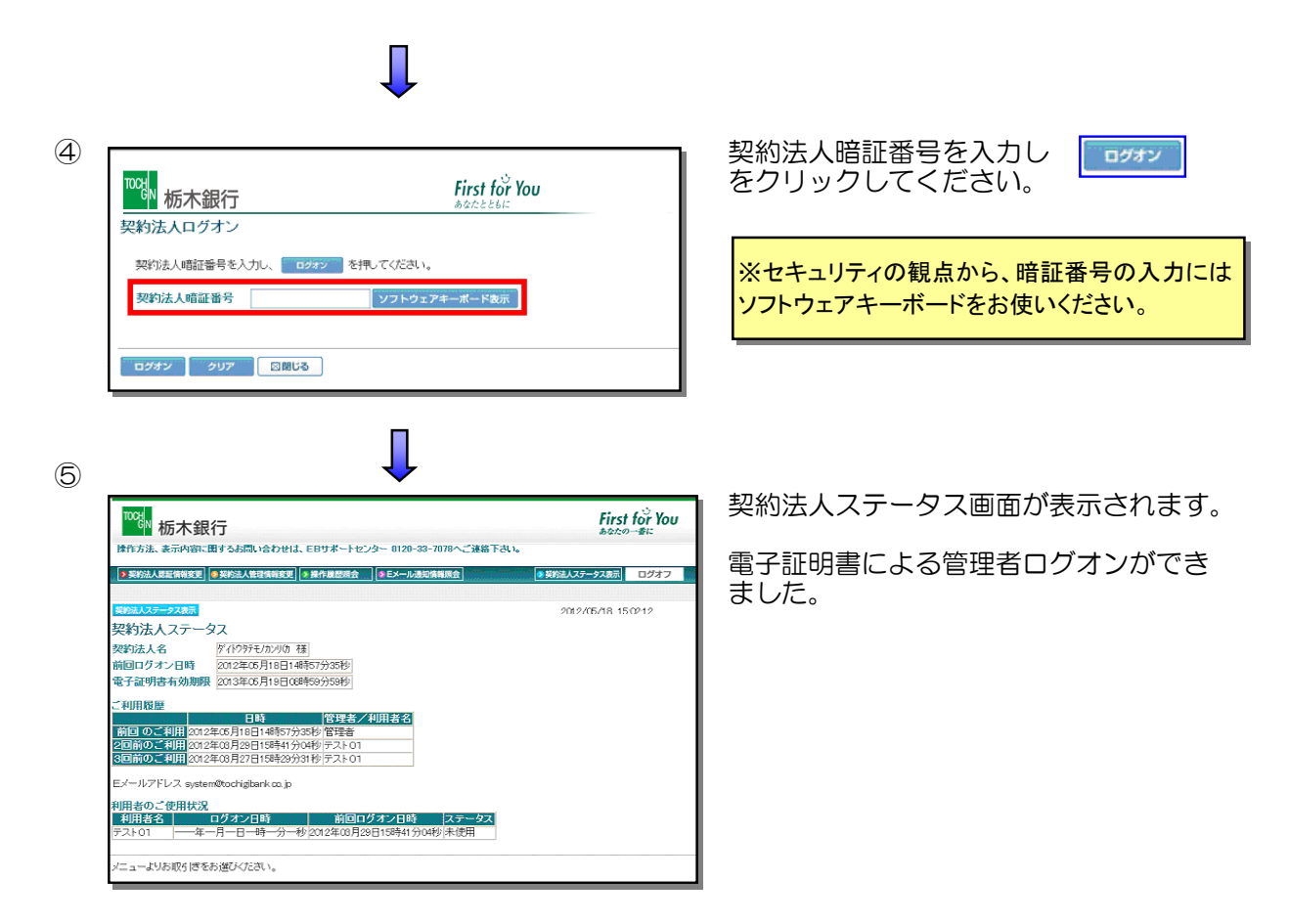

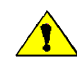

◆「電子証明書」の有効期間は、取得日より1年間です。有効期限が到来する30日前および10
 日前に利用者宛に電子メールをお送りします。「電子証明書」をご利用の場合は、必ず利用者のメールアドレスの登録をお願いいたします。
 ◆有効期限が切れますと「電子証明書」が利用できなくなりますのでご注意ください。

また、「電子証明書」が利用できなくなった場合は、管理者へ連絡をお願いいたします。

管理者が、利用者の「電子証明書」の再発行を行うことにより利用者画面より再度、「電子証明